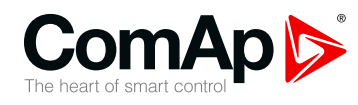

### **InteliGen 200**

#### Vezérlőegység áramfejlesztők szinkron alkalmazásához

| 1 Az előlap elemei               | 2  |
|----------------------------------|----|
| 2 Kijelző lap struktúra          | 5  |
| 3 Browsing alarms 2              | 21 |
| 4 Jelszó 2                       | 22 |
| 5 Információs képerny <u>ő</u> 2 | 28 |
| 6 Nyelv választásn 3             | 30 |
| 7 Konfigurációs szintl3          | 32 |
| 3 Kijelző kontraszt beállítás    | 34 |

Copyright © 2019 ComAp a.s. Written by Michal Slavata Prague, Czech Republic ComAp a.s., U Uranie 1612/14a, 170 00 Prague 7, Czech Republic Tel: +420 246 012 111 E-mail: info@comap-control.com, www.comap-control.com

### Kezelési utasítás

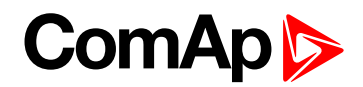

### 1 Az előlap elemei

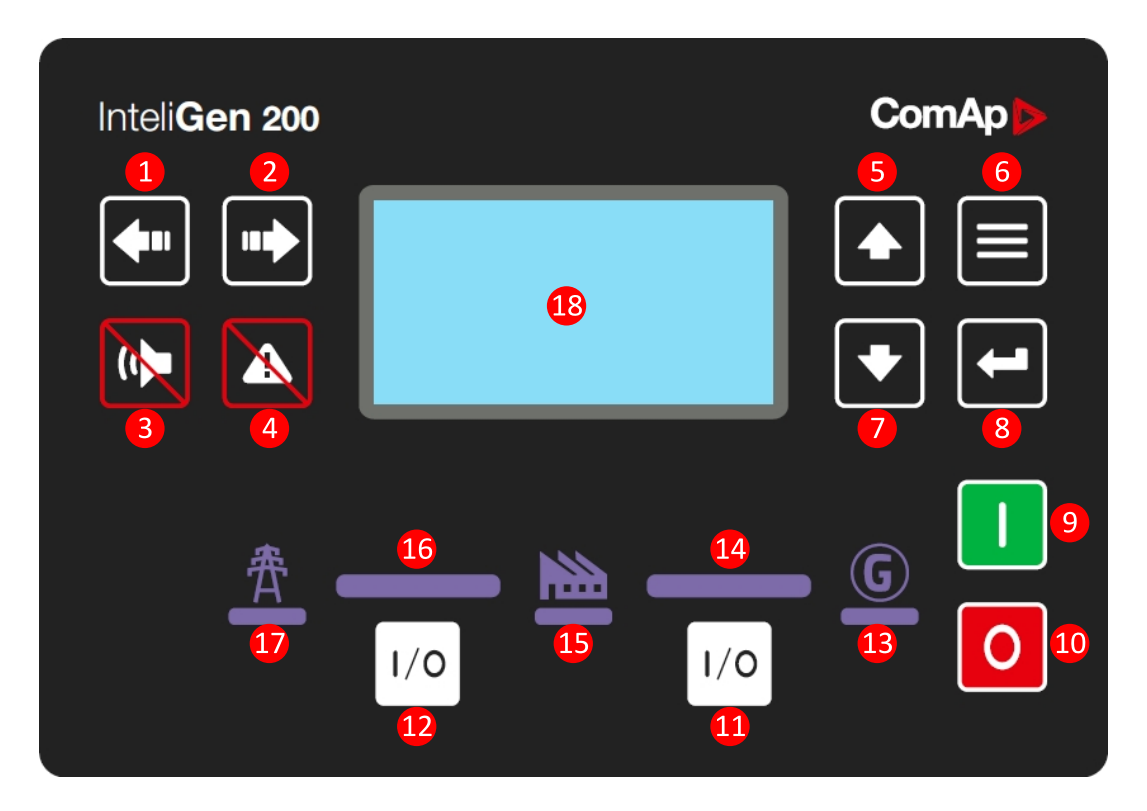

1.1 Ábra Az InteliGen 200 kezelőfelülete

| Vezérlőgombok |     |                                                                                                    |  |  |
|---------------|-----|----------------------------------------------------------------------------------------------------|--|--|
| Posició       | Kép | Laírás                                                                                                    |  |  |
| 1             |     | BAL gomb. Ezzel a gombbal balra váltható az üzemmód. Csak a fő lapon<br>műköfik, ha az üzemmódok látszanak (a felső sorban).                                                            |  |  |
|               |     | <b>Megjegyzés:</b> Ez a gomb nem változtatja meg az üzemmódot, ha a vezérlő üzemmódot a Referencia útmutatóban felsorolt bináris bemenetek egyikével kényszeríti ("Üzemmódok" fejezet). |  |  |
|               |     | JOBB gomb. Ezzel a gombbal jobbra váltható az üzemmód. Csak a fő lapon<br>műköfik, ha az üzemmódok látszanak (a felső sorban).                                                          |  |  |
|               |     | <b>Megjegyzés:</b> Ez a gomb nem változtatja meg az üzemmódot, ha a vezérlő üzemmódot a Referencia útmutatóban felsorolt bináris bemenetek egyikével kényszeríti ("Üzemmódok" fejezet). |  |  |
| 3             |     | HANGJELZÉS KI gomb. Ezzel a gombbal kikapcsolhatja a hangjelzés kimenetét a riasztások nyugtázása nélkül.                                                                               |  |  |

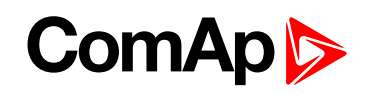

| 4        |                                                                                                    | HIBA TÖRLÉS gomb. Ezzel a gombbal nyugtázhatja a riasztásokat és kikapcsolhatja a hangjelzés kimenetet. Az inaktív riasztások azonnal eltűnnek, és az aktív riasztások állapota "nyugtázottá" válik, így azok eltűnnek, amint az okok elmaradnak.   |  |  |  |
|----------|----------------------------------------------------------------------------------------------------|----------------------------------------------------------------------------------------------------|--|--|--|
| 5        |                                                                                                    | FEL gomb. Ezzel a gombbal léphet fel vagy növelheti az értéket.                                                                                                    |  |  |  |
| 6        | $\blacksquare$                                                                                                    | LAP gomb. Ezzel a gombbal válthat az oldalak között.                                                                                                    |  |  |  |
| 7        | ►                                                                                                    | LE gomb. Ezzel a gombbal léphet lefele vagy csökkentheti az értéket.                                                                                                    |  |  |  |
| 8        |                                                                                                    | <b>ENTER</b> gomb. Ezzel a gombbal gefejezheti a beállítások szerkesztését, vagy jobbra léphet a eseménynaplóban.                                                                                                    |  |  |  |
| 9        |                                                                                                    | <b>START</b> Gomb. Csak MANuális üzemmódban működik. Nyomja meg ezt a gombot a motor indítási folyamatának megkezdéséhez.                                                                                                    |  |  |  |
| 1        | 0                                                                                                    | <b>STOP</b> gomb. Csak MANuális üzemmódban működik. Nyomja meg ezt a gombot az áramfejlesztő megállási ciklusának elindításához. A gomb ismételt megnyomása megszakítja a leállási folyamatot (például a hűtést), és a következő fázis folytatódik. |  |  |  |
| 1        | 1/0                                                                                                    | <b>GCB</b> gomb. Csak MAN és TEST módokban működik. Nyomja meg ezt a gombot a GCB (generátor megszakító) Ki vagy BE kapcsolásához, vagy a szinkronizálás kézi elindításához.                                                                        |  |  |  |
| 12       | 1/0                                                                                                    | <b>MCB</b> button. Nyomja meg ezt a gombot a GCB (generátor megszakító) Ki vagy BE kapcsolásához, vagy a visszaszinkronizálás megindításához.                                                                                                    |  |  |  |
| Jelzések | és egyebek                                                                                                    |                                                                                                    |  |  |  |
| Pozíció  | Leírás                                                                                                    |                                                                                                    |  |  |  |
| 13       | GENERÁTOR Állapot jelzés. Két állapota van - Áramfejlesztő OK (a LED zöld) és áramfejlesztő hiba (LED piros). A LED zöld, ha a generátor feszültsége megjelent és tűrésen belül van. A piros LED villogni kezd, ha áramfejlesztő hiba lépett fel. A hibatörlés RESET gomb megnyomása után a fény folytonos (ha még van fennáló hiba és kialszik ha már nincs aktív hiba. |                                                                                                    |  |  |  |
| 14       | GCB BE. A z<br>áramfejlesztőne<br>GCB CLOSE/C                                                                                                    | öld LEDs világít, ha a GCB is zárva és a generátor üzemképes. Ha az<br>ek hibajelzése van és a GCB zárt, akkor a középső LED világít. It is driven by<br>PEN output or by GCB feedback signal.                                                      |  |  |  |

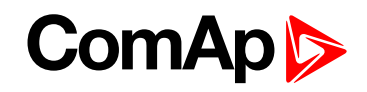

| 15 | <b>TERHELÉS.</b> A zöld LED világít ha a fogyasztó feszültség alatt van. Ez azt jelenti, hogy vagy a hálózat van jelen vagy a generátor működik és a megfelelő megszakító zárva van.                                                                                                    |
|----|----------------------------------------------------------------------------------------------------|
| 16 | <b>MCB BE</b> . A zöld LEDek világítanak, ha az MCB zárt és a hálózat (Mains) rendben. Ha a hálózat nincs rendben és az MCB zárt, akkort a középső LED világít. Ezt az MCB CLOSE / OPEN kimenet vagy az MCB visszacsatoló jel vezérli.                                                                                                    |
| ſ  | HÁLÓZAT állapotjelzés. Két állapota van - Hálózat OK (a LED zöld) és a hálózat hibás<br>(LED piros). A LED zöld, ha a hálózatr feszültsége megjelent és tűrésen belül van. A piros<br>LED villogni kezd ha hálózati hiba lépett fel. A hibatörlés RESET gomb megnyomása után a<br>fény folytonos (ha még van fennálló hiba és kialszik ha már nincs aktív hiba. |
| 18 | Grafikus F/F kijelző, 132x64 pixels.                                                                                                    |

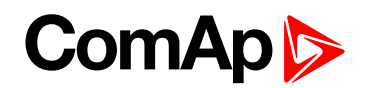

Symbols

Engine status

Breaker status

Power factor

Engine speed

Current process

timer

5 5

5

# 2 Képernyők és oldalak szerkezete

A megjelenített információk "oldalakra" és "képernyőkre" szerkesztettek. Használja a PAGE gombot a lapok átkapcsolásához.

- A Mérések oldal olyan képernyőkből áll, melyek kijelzik a feszültségeket,, áramokat, olajnyomást, stb., számított értékeket pl. teljesítmények, statisztikai adatokat, és a riasztások listáját az utolsó oldalon.
- A Setpoints oldal csoportokba szervezve mutatja a beállítási adatokat és tartalmaz egy speciális csoportot a jelszavak megadásához.
- Az eseménynapló oldal mutatja az eseményeket, úgy, hogy először a legutolsót mutatja.

### Mode selector

2.1 FŐ MÉRÉS KÉPERNYŐ

#### 2.1.1 Szimbólumok

Lakat - megjelenik, ha az LBI ACCESS LOCK aktív

M

- R megjelenik ha a vezérlő távvezérlő csatlakoztatva van
- Felkiáltó jel megjelenik, ha riasztás van az eseménynaplóban

kω

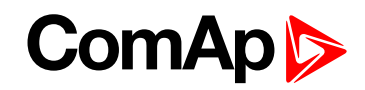

#### 2.2 Mérések képernyői

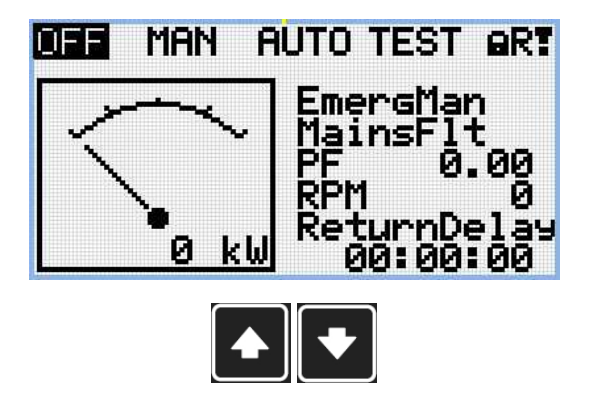

Megjegyzés: A Fel és Le gombokkal léphet a mérési lapok között.

|                      | 5000kW |                 |
|----------------------|--------|-----------------|
| 5000kW<br>0.00C<br>毎 |        | 5000kW<br>0.00C |
| #→                   |        | ⊢—©             |

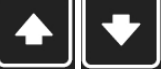

Megjegyzés: A Fel és Le gombokkal léphet a mérési lapok között.

Megjegyzés: Csak SPtM alkalmazás esetén (egy áramfejlesztő és egy hálózat párhuzamos üzeme)

| 4    | Gener   | rator  |        |
|------|---------|--------|--------|
| L1N  | 230V    | L1L2   | 400 V  |
| L2N  | 230V    | L2L3   | 400 V  |
| L3N  | 230V    | L3L1   | 400 V  |
| Gene | rator P | Freq 5 | i0.0Hz |

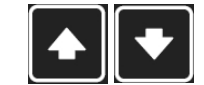

Megjegyzés: A Fel és Le gombokkal léphet a mérési lapok között.

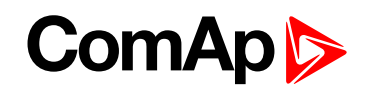

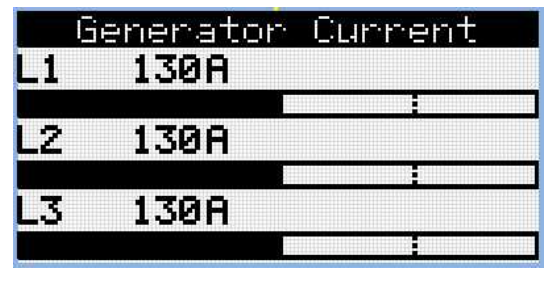

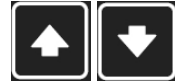

| Gen-Set Power |    |       |     |  |
|---------------|----|-------|-----|--|
|               | k₩ | PF    | kVA |  |
| L1            | 0  | 0.000 | 0   |  |
| L2            | 0  | 0.000 | 0   |  |
| L3            | 0  | 0.000 | 0   |  |
| Σ             | 0  | 0.000 | 0   |  |

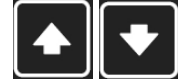

Megjegyzés: A Fel és Le gombokkal léphet a mérési lapok között.

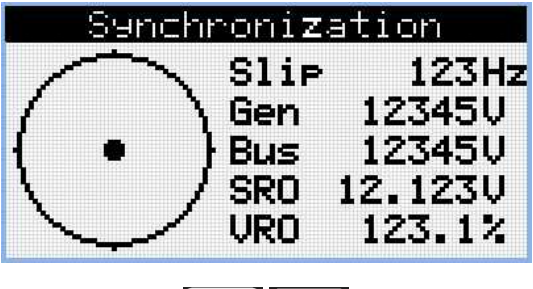

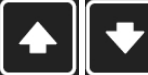

Megjegyzés: A Fel és Le gombokkal léphet a mérési lapok között.

| Pot    | Jer Mana | <u>sement</u>                           |
|--------|----------|-----------------------------------------|
| Engine | Priori   | ty 00                                   |
| ActGre | Pwr      | 500000kW                                |
| ActRes | PwrRel   | 100%                                    |
|        |          |                                         |
| CHN16  | 0000000  |                                         |
| CHNSZ  | 0000000  | 000000000000000000000000000000000000000 |
|        |          |                                         |

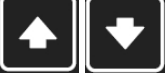

Megjegyzés: A Fel és Le gombokkal léphet a mérési lapok között.

Megjegyzés: Csak MINT alkalmazás esetén (Több áramfejlesztő párhuzamos üzeme)

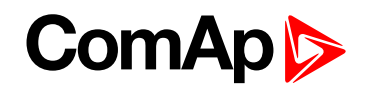

| Pot    | Jer Ma | nacem  | ent    |
|--------|--------|--------|--------|
| Engine | • Pric | rity   | 00     |
| ActGre | Pwr    | 50     | 0000kW |
| ActRes | sPwr   | 50     | 0000kW |
|        |        |        |        |
| CHN16  | 00006  | 100000 | илинии |
| CHMSZ  | 00006  | 100000 | 000000 |
|        |        |        |        |

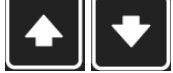

|      | Analog   | I  | nputs  | 172   |
|------|----------|----|--------|-------|
| Oil  | Pressul  | ^e | ###### | Bar   |
|      |          |    |        |       |
| Cool | ant ler. | np | ****   | -L.   |
|      |          |    |        | 41.04 |
| Fue] | . Level  |    | ###### | %     |
|      |          |    |        | l. J. |

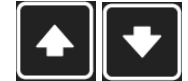

Megjegyzés: A Fel és Le gombokkal léphet a mérési lapok között.

|      | Anal   | OG | Ine | uts        | 272 |
|------|--------|----|-----|------------|-----|
| Not  | Used   |    |     |            |     |
|      |        |    |     |            |     |
| Batt | :eryVo | lt | age | <u>zs.</u> | 8V  |
|      |        |    |     |            |     |
|      |        |    |     |            |     |
|      |        |    |     |            |     |

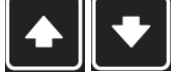

Megjegyzés: A Fel és Le gombokkal léphet a mérési lapok között.

|   | Binary | Inputs | 172      |
|---|--------|--------|----------|
|   | 0000   | 0000   |          |
| 1 | Input  |        | 0        |
| 2 | Inpuț  |        | Ø        |
| ş | Input  |        | <u> </u> |
| 4 | Input  |        | 6        |
| J | INPUC  |        | Ø        |

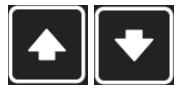

Megjegyzés: A Fel és Le gombokkal léphet a mérési lapok között.

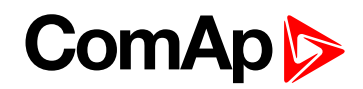

|     | Binary<br>0000          | Inputs<br>1000 | 272    |
|-----|-------------------------|----------------|--------|
| 670 | Input<br>Input<br>Input |                | 0<br>0 |
|     | INFUL                   |                |        |
|     |                         |                |        |

**-** I L L L

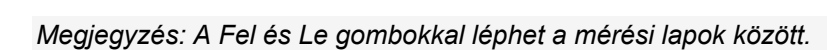

| Binary Outputs | 172 |
|----------------|-----|
| 0000000        |     |
| 1 Output       | 0   |
| 2 Output       | 0   |
| 3 Output       | 0   |
| 4 Output       | 0   |
| 5 Output       | 0   |

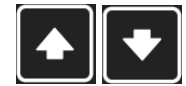

Megjegyzés: A Fel és Le gombokkal léphet a mérési lapok között.

|             | Binary                             | Outputs | 272         |
|-------------|------------------------------------|---------|-------------|
| 6<br>7<br>8 | 0000<br>Output<br>Output<br>Output | 30000   | 0<br>0<br>0 |

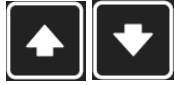

Megjegyzés: A Fel és Le gombokkal léphet a mérési lapok között.

|         | EM-BI08-       | EFCP | 172                             |
|---------|----------------|------|---------------------------------|
|         | 001010         | )10  |                                 |
| Eart    | <u>h Fault</u> | 0.00 | 9                               |
| This    |                |      |                                 |
| T 1.1 = | Not User       | f.   | à                               |
| OUT:    | Output         | •    | ĩ                               |
|         |                |      | 101010101010 <sup>-000</sup> 10 |

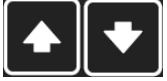

Megjegyzés: A Fel és Le gombokkal léphet a mérési lapok között.

Megjegyzés: Plug-in modullal lehetséges

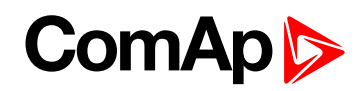

|      | 00101010 |   |
|------|----------|---|
| IN:  | Input    | 0 |
| OUT: | Output   | 1 |
| OUT: | Output   | 0 |
| OUT: | Output   | 1 |
|      | Uutput   | Ы |
|      |          |   |

Megjegyzés: A Fel és Le gombokkal léphet a mérési lapok között.

Megjegyzés: Plug-in modullal lehetséges

| ECU Val     | lues     |
|-------------|----------|
| Fuel Rate   | #####1// |
| CoolantTemp | ##### °C |
| IntakeTemp  | ##### °C |
| Oil Press   | #####bar |
| Boost Press | #####bar |
| Load        | #####%   |

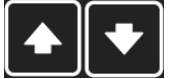

Megjegyzés: A Fel és Le gombokkal léphet a mérési lapok között.

| Statistics   | 173 |
|--------------|-----|
| Genset kWh   | 0   |
| Genset kVarh | 0   |
| Mains kWh    | 0   |
| Mains kVarh  | 0   |
| Run Hours    | 0   |
| Num Starts   | 0   |

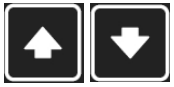

Megjegyzés: A Fel és Le gombokkal léphet a mérési lapok között.

| Statistics     | 273 |
|----------------|-----|
| Num E-Stops    | 0   |
| Shutdowns      | 0   |
| Maintenance 1  | 0   |
| Maintenance 2  | - 0 |
| Maintenance 3  | 0   |
| Rental Timer 1 | 0   |

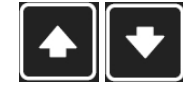

Megjegyzés: A Fel és Le gombokkal léphet a mérési lapok között.

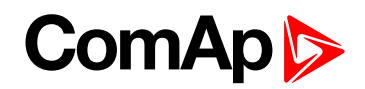

| Ren <sup>.</sup><br>Ex.<br>Ex. | Stati<br>tal Time<br>Timer 1<br>Timer 2 | stics<br>r 2<br>00:<br>00: | 373<br>000<br>00:00<br>00:00 |
|--------------------------------|-----------------------------------------|----------------------------|------------------------------|
|                                |                                         |                            |                              |

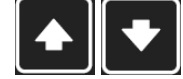

| CM-46                                   | G-GPS    | 1/2                    |
|-----------------------------------------|----------|------------------------|
| Cell Signal                             | Lev      | 93%                    |
| Cell ErrorR                             | ate      | 12%                    |
| Cell Status                             |          |                        |
| Cell Diag C                             | ode      | 12                     |
| Operator                                | Т-Моьіlе | · CZ                   |
| Connection                              | Туре     | 4G                     |
| 7====================================== | *****    | Receebing and a second |

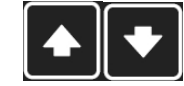

Megjegyzés: A Fel és Le gombokkal léphet a mérési lapok között..

Megjegyzés: Plug-in modullal lehetséges

| CM-46-66    | PS 272 |
|-------------|--------|
| Latitude    | 0.1234 |
| Longitude   | 0.1234 |
| Altitude    | 123m   |
| HomePosDist | 123km  |
| Satelites   | 1      |
|             |        |

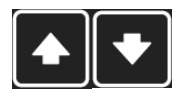

Megjegyzés: A Fel és Le gombokkal léphet a mérési lapok között.

Megjegyzés: Plug-in modullal lehetséges

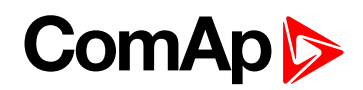

| Cell  | Sign  | al Lev   | 93%  |
|-------|-------|----------|------|
| Cell  | Erro  | rRate    | 12%  |
| Cell  | Stati | us       | 1    |
| Cell  | Diag  | Code     | 12   |
| Opera | ator  | T-Mobile | • CZ |

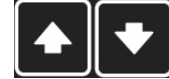

Megjegyzés: Plug-in modullal lehetséges

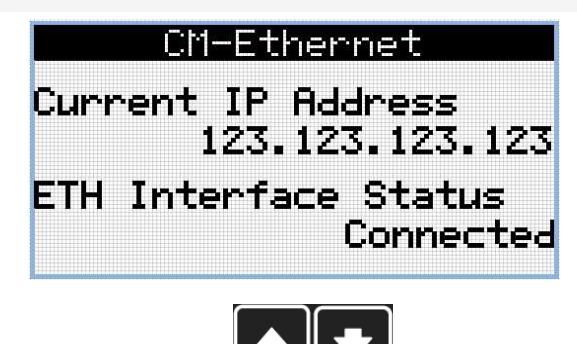

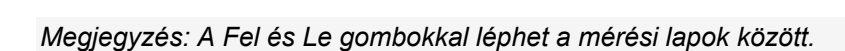

Megjegyzés: Plug-in modullal lehetséges

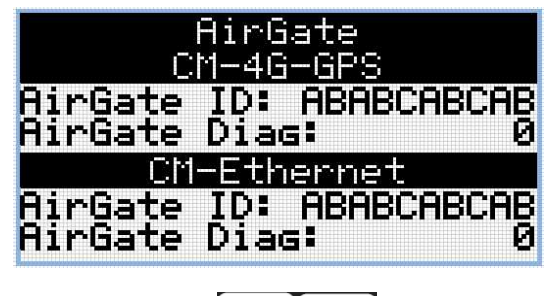

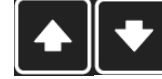

Megjegyzés: A Fel és Le gombokkal léphet a mérési lapok között.

Megjegyzés: Plug-in modullal lehetséges

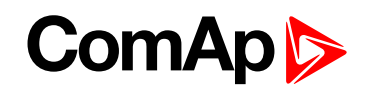

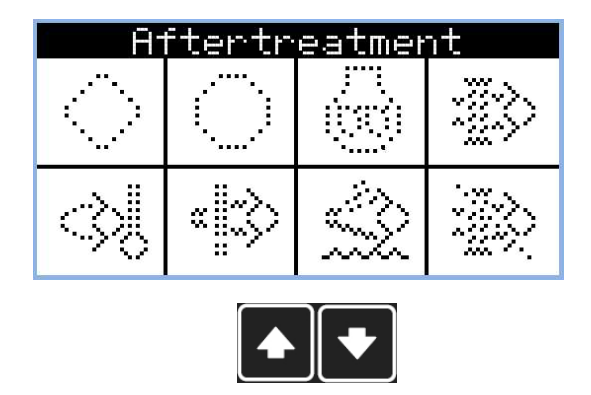

Megjegyzés: Csak olyan ECU-val lehetséges, mely támogatja supported by TIER4F-et

| Plus-in Modules |  |
|-----------------|--|
| Slot A:Disabled |  |
| Module          |  |
| Slot B:Disabled |  |
| Module          |  |

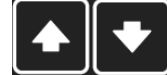

Megjegyzés: A Fel és Le gombokkal léphet a mérési lapok között.

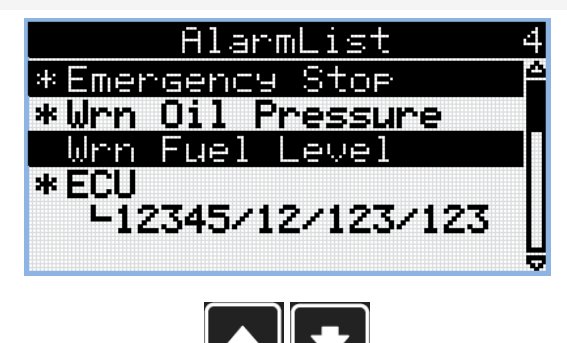

Megjegyzés: A Fel és Le gombokkal léphet a mérési lapok között..

**Megjegyzés**: Ezeken az oldalakon a Page gomb megnyomásával lehet átváltani az alapjelcsoportok között.

**Megjegyzés**: Lehetnek további képernyők, és néhány képernyőt hiányozhat is. A képernyő láthatósága a tényleges konfigurációtól függ (kiterjesztés vagy kommunikációs modulok használata, ECU, stb.).

### ComAp >

#### 2.3 Beállítások képernyők

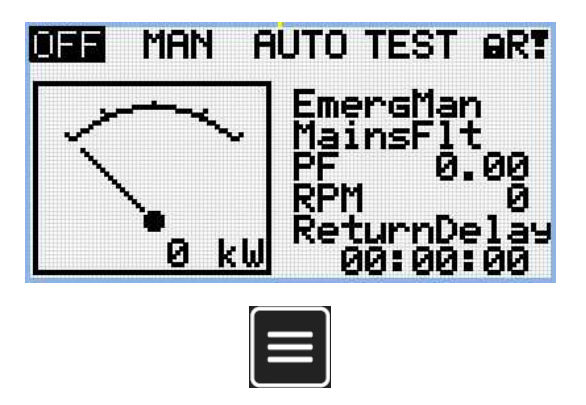

Megjegyzés: Bármelyik mérési oldalról a Page gomb megnyomásával mehetünk át a beállítások oldalra.

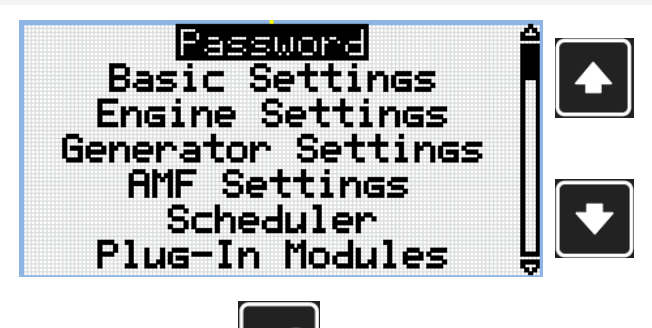

**Megjegyzés:** Használja a Up a FEL és LE gombokat a kívánt beállítások csoport kiválasztásához

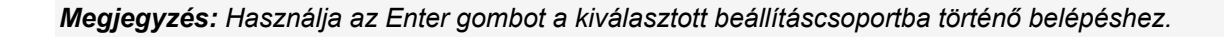

| Nominal                 | . Power 🔒                            |
|-------------------------|--------------------------------------|
| Default<br>value<br>200 | Current <sup>2</sup><br>value<br>120 |
| Range 1÷500             | 0 kW                                 |
|                         |                                      |

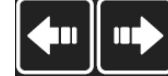

Megjegyzés: A bal és jobb gombbal válassza ki a kívánt beállítást.

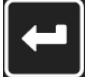

Megjegyzés: Használja az Enter gombot, hogy belépjen a kiválasztott beállítási pontba.

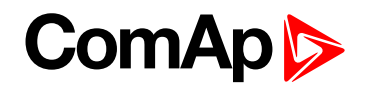

| Nominal                 | Power        |      |                                                                              |
|-------------------------|--------------|------|------------------------------------------------------------------------------|
| Default<br>value<br>200 | New<br>value |      | Megjegyzés: A Fel és Le<br>gombokkal állítsa be a<br>kívánt beállítás kívánt |
| Range 1÷500             | 0            | kų 📕 |                                                                              |
| •                       |              |      |                                                                              |

Megjegyzés: Használja az e Enter gombot a beállított érték érvényesítéséhez.

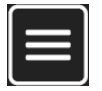

**Megjegyzés:** Használja a Page gombot, hogy ekilépjen beállításból váltpztatás nélkül meghagyja az előzetes értéket és visszatérjen a beállítások listába.

**FONTOS:** Nem módosítható az alapjel? A lakattal ellátott alapjelek jelszóval védettek. Adja meg a jelszót a Jelszó (22. oldal) fejezetben leírtak szerint.

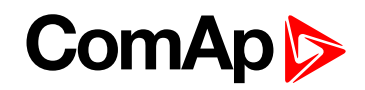

#### 2.4 Eseménynapló

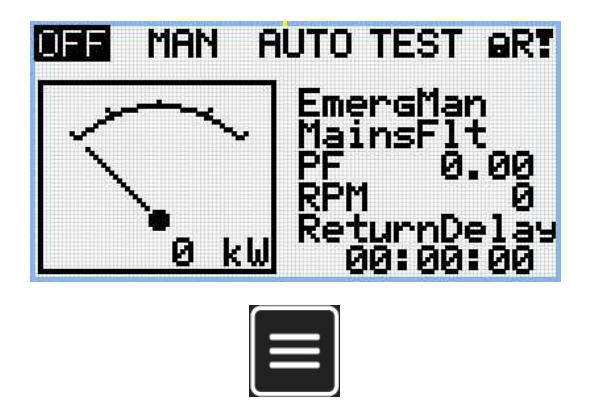

Megjegyzés: Az Enter gomb megnyomásával bármelyik mérési lapról át tudunk lépni a beállatásokba.

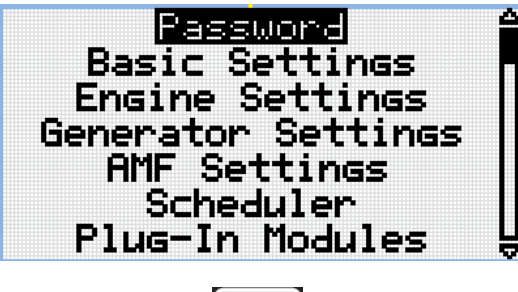

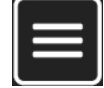

Megjegyz: A Beállításk menüből a Page gomb megnyomásával tudunk átlépni az eseménynaplóba.

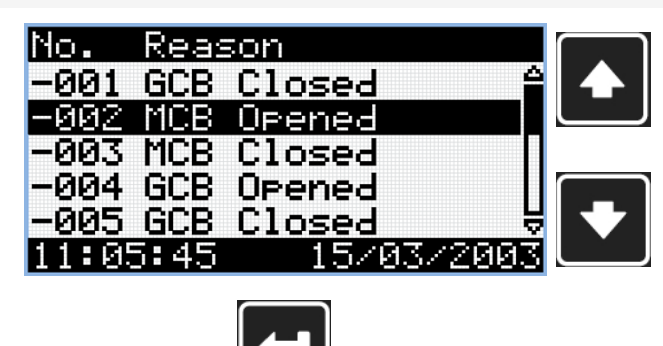

#### Megjegyzés:

Használja a FEL és a LE gombokat az adott riasztási ok kiválasztására.

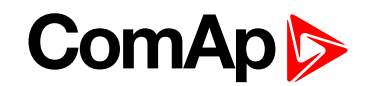

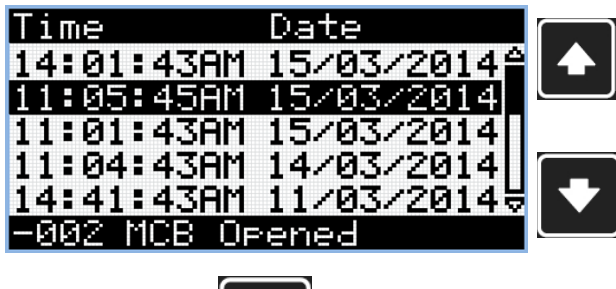

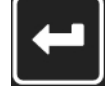

Megjegyzés: Használja az Enter gombot, hogy az eseménynapló következő lapjára lépjen.

| RPM      | Pwr                | Q       |  |
|----------|--------------------|---------|--|
| 1500     | 15.0               | 15.0    |  |
| Ø        | 0.0                | 0.0     |  |
| 0        | 0.0                | 0.0     |  |
| 1500     | 15.0               | 15.0    |  |
| 1500     | 15.0               | 15.0 \$ |  |
| -002 MCB | Opened             |         |  |
|          | ULARS BAUSS SOLARS |         |  |

*Megjegyzés:* Használja a FEL és a LE gombokat az adott riasztási ok kiválasztására.

Megjegyzés: Használja az Enter gombot, hogy az eseménynapló következő lapjára lépjen.

| PF LC    | hn | GFra |  |
|----------|----|------|--|
| 0.75     | С  | 50.0 |  |
| 0.00     | С  | 0.0  |  |
| 0.00     | С  | 0.0  |  |
| 0.73     | C  | 50.0 |  |
| 0.74     | C  | 50.0 |  |
| -002 MCB | OP | ened |  |

**Megjegyzés**: Használja a FEL és a LE gombokat az adott riasztási ok kiválasztására.

Megjegyzés: Használja az Enter gombot, hogy az eseménynapló következő lapjára lépjen.

|     | Vg3 | Vg2    | Vg1     |
|-----|-----|--------|---------|
|     | 230 | 230    | 230     |
|     | 0   | 0      | Ø       |
|     | 0   | 0      | 0       |
|     | 230 | 230    | 230     |
| ₩ 🗸 | 230 | 230    | 230     |
|     | ned | B Oper | -002 MC |

*Megjegyzés:* Használja a FEL és a LE gombokat az adott riasztási ok kiválasztására.

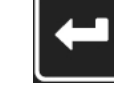

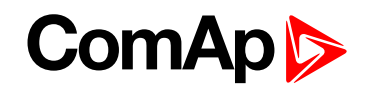

| VG12   | Vg23   | Vg31 |  |
|--------|--------|------|--|
| 230    | 230    | 230  |  |
| 0      | 0      | Ø    |  |
| 0      | 0      | 0    |  |
| 230    | 230    | 230  |  |
| 230    | 230    | 230  |  |
| -002 M | CB Ope | ned  |  |
|        |        |      |  |

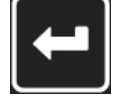

Megjegyzés: Használja az Enter gombot, hogy az eseménynapló következő lapjára lépjen.

| IL3  | IL2    | IL1     |
|------|--------|---------|
| 30   | - 30   | 30      |
| 0    | 0      | 0       |
| 0    | 0      | 0       |
| - 30 | - 30   | - 30    |
| - 30 | - 30   | 30      |
| ed   | B Oper | -002 MC |

**Megjegyzés**: Használja a FEL és a LE gombokat az adott riasztási ok kiválasztására.

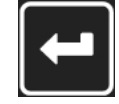

Megjegyzés: Használja az Enter gombot, hogy az eseménynapló következő lapjára lépjen..

| Um 1   | Um2    | Um3 |  |
|--------|--------|-----|--|
| 230    | 230    | 230 |  |
| 0      | 0      | 0   |  |
| 8      | 0      | 0   |  |
| 230    | 230    | 230 |  |
| 230    | 230    | 230 |  |
| 002 MC | B Oper | hed |  |

--

Megjegyzés: Használja a FEL és a LE gombokat az adott riasztási ok kiválasztására.

Megjegyzés: Használja az Enter gombot, hogy az eseménynapló következő lapjára lépjen.

|     | Um31 | Um23   | Um12   |
|-----|------|--------|--------|
|     | 230  | 230    | 230    |
|     | 0    | 0      | 0      |
|     | 0    | 0      | 8      |
|     | 230  | 230    | 230    |
| ₩ 🕂 | 230  | 230    | 230    |
|     | ned  | CB Ope | -002 M |

*Megjegyzés:* Használja a FEL és a LE gombokat az adott riasztási ok kiválasztására.

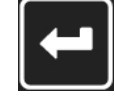

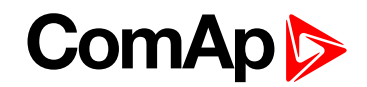

|          | FC FI     | ٩I |   | $\square$ |
|----------|-----------|----|---|-----------|
|          | 0         | 0  | 4 |           |
|          | Ø         | 0  |   |           |
|          | 0         | 0  |   |           |
|          | 0         | 8  |   | $\square$ |
|          | 0         | 8  | ᇦ |           |
| -002 MCB | Opened    |    |   |           |
|          | $\square$ |    |   |           |

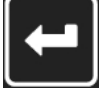

Megjegyzés: Használja az Enter gombot, hogy az eseménynapló következő lapjára lépjen.

| MFra   | VBat          | OilP |  |
|--------|---------------|------|--|
| 50.0   | 23.2          | 3.2  |  |
| 0.0    | 0.0           | 0.0  |  |
| 0.0    | 23.2          | 0.0  |  |
| 50.0   | 23.3          | 3.2  |  |
| 50.0   | 23.3          | 3.2  |  |
| -002 M | <u>CB Ope</u> | ned  |  |

*Megjegyzés:* Használja a FEL és a LE gombokat az adott riasztási ok kiválasztására.

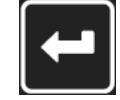

Megjegyzés: Használja az Enter gombot, hogy az eseménynapló következő lapjára lépjen.

| EngT    | FLv1          | Ain4 |    |              |
|---------|---------------|------|----|--------------|
| 30.0    | 50            | 00.0 | 4  | $\mathbf{A}$ |
| 22.0    | 20            | 00.0 |    |              |
| 23.0    | - 30          | 00.0 |    |              |
| 23.0    | - 30          | 00.0 |    | _            |
| 23.0    | 50            | 00.0 | Ę. |              |
| -002 M( | <u>CB Ope</u> | ned  |    |              |

**Megjegyzés**: Használja a FEL és a LE gombokat az adott riasztási ok kiválasztására.

Megjegyzés: Használja az Enter gombot, hogy az eseménynapló következő lapjára lépjen.

| BIN      | BOUT     |  |
|----------|----------|--|
| 01101000 | 11000011 |  |
| 11001001 | 01001010 |  |
| 01010100 | 01010100 |  |
| 11010000 | 01101000 |  |
| 11000011 | 01010100 |  |
| -002 MCB | Opened   |  |

Megjegyzés:

Használja a FEL és a LE gombokat az adott riasztási ok kiválasztására.

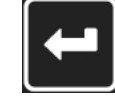

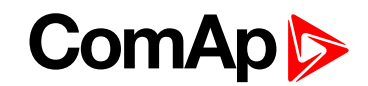

| Mode            |          |
|-----------------|----------|
| MAN             | Med      |
| MAN             | Has      |
| MAN             | és a     |
| MAN             | <br>az a |
| -002 MCB Opened | ok k     |
|                 |          |

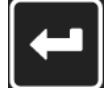

Megjegyzés: Használja az Enter gombot, hogy az eseménynapló következő lapjára lépjen.

FONTOS: A rekordok fordított sorrendben vannak számozva, azaz a legutolsó (legújabb) rekord "0" és a régebbi rekordok "-1", "-2" stb.

Megjegyzés: A bemutatott csak az alapvető eseménynapló. Lehetnek további képernyők, ha a vezérlőben bővítőmodul vagy ECU van beállítva. Ez a kapcsolat típusától is függ.

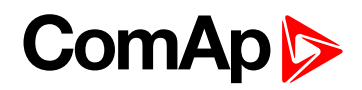

### 3 Riasztások böngészése

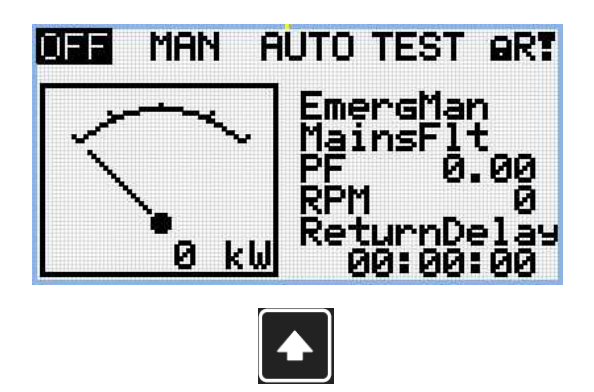

Megjegyzés: Használja a FEL gombot, hogy a fő mérési képernyőről átlépjen a riasztások listájába.

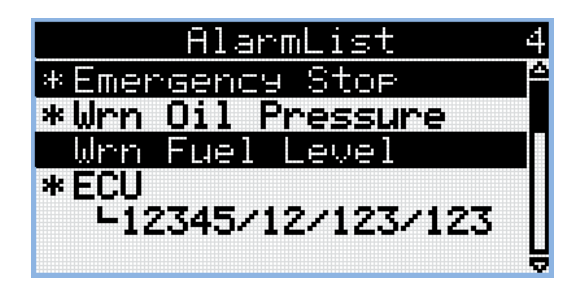

- Az aktív riasztások fehér szövegként jelennek meg a fekete háttéren. Ez azt jelenti, hogy a riasztás továbbra is aktív, vagyis a riasztási oka továbbra is fennáll.
- az inaktív riasztások fehér alapon fekete szövegként jelennek meg. Ez azt jelenti, hogy a riasztás nem aktí, azaz a megfelelő riasztási ok megszűnt.
- A nem nyugtárott riasztások csillaggal jelennek meg. Ez azt jelenti, hogy a riasztást még nem nyugtázódták (reszetelték).
- ECU riasztások: SPN/FMI/OC/SC
  - SPN gyanús paraméterszám
  - FMI a védelem típusa
  - OC a hibák száma
  - SC hibaforrás

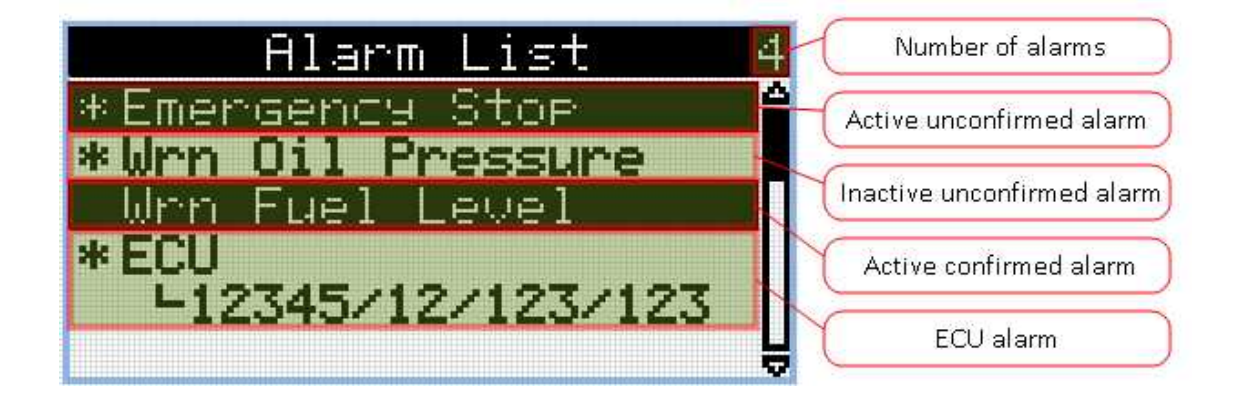

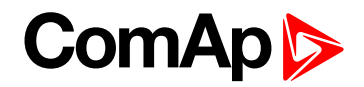

### 4 Jelszó

#### 4.1 Jelszó megadása

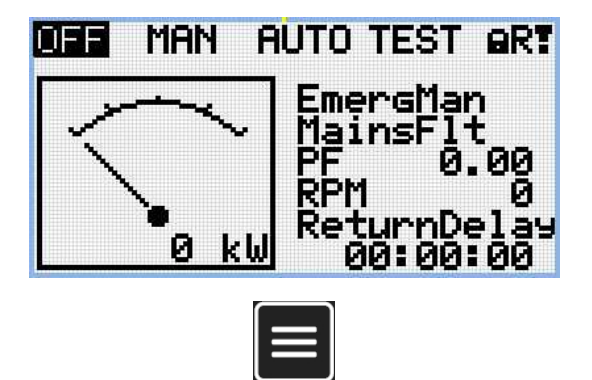

Megjegyzés: bármelyik mérési oldalról a Page gomb megnyomásával mehetünk a beállítások oldalra.

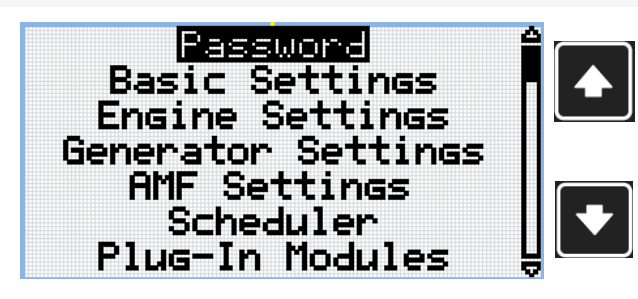

**Megjegyzés**: A Fel és Le gombokkal válassza ki az beállításcsoport jelszavát.

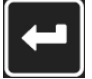

Megjegyzés: Az Enter gomb megnyomásával tud belépni a beállításcsoport jelszó megadásához

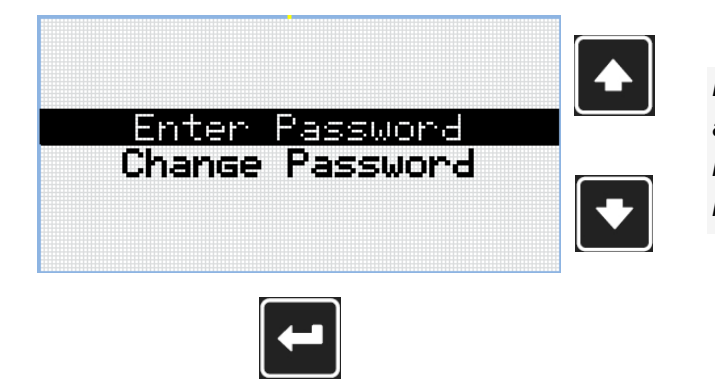

**Megjegyzés:** Használja a Fel és LE gombokat hogy belépjen a jelszó megadásába

Megjegyzés: Használja az Enter gombot, hogy kiválassza e kívánt beállítást

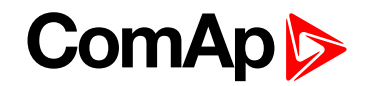

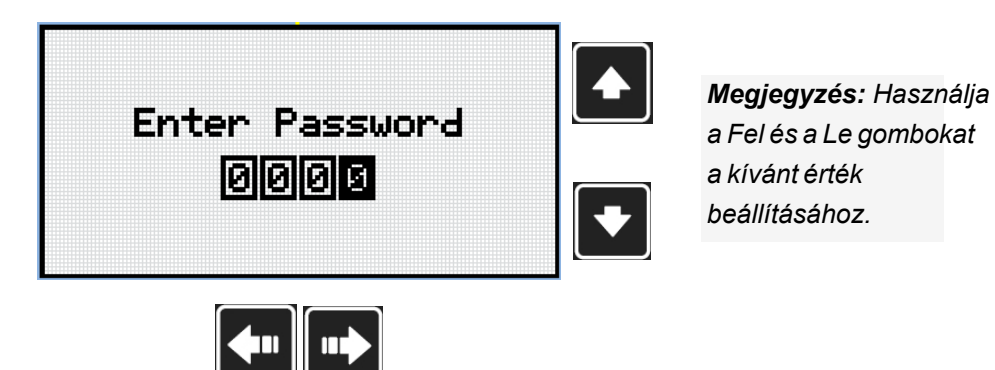

Megjegyzés: Használja a Bal és Jobb gombokat a digitek közötti átkapcsoláshoz.

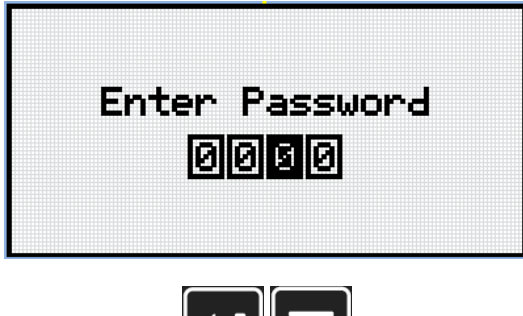

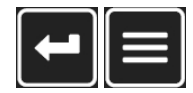

**Megjegyzés:** UHasználja az Enter gombot a jelszó megerősítéséhez, vagy a Page gombot hogy törölje az új jelszó megadását.

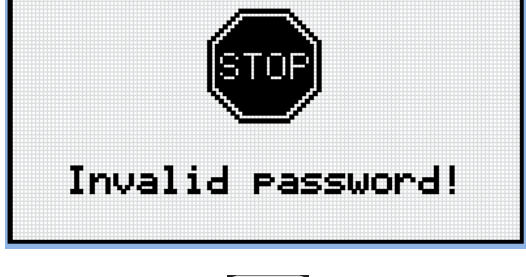

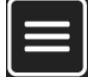

**Megjegyzés:** Ha érvénytelen jelszót ad meg, a vezérlő az Érvénytelen jelszó képernyőt mutatja. Használja az Page gombot, hogy visszatérjen a menübe.

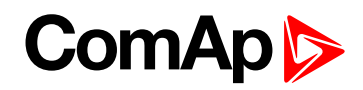

#### 4.2 Jelszó cseréje

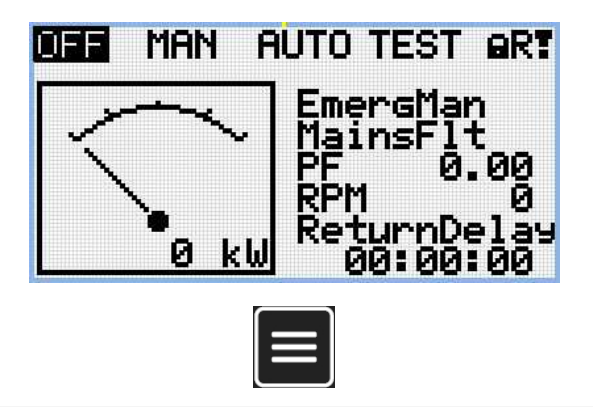

Megjegyzés: A Page gomb megnyomásával bármelyik mérési laptól át tud menni a beállítások lapra.

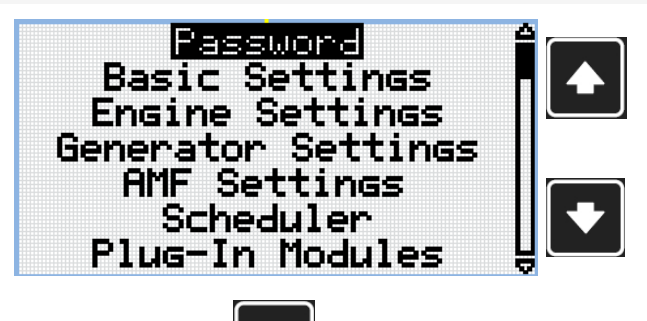

**Megjegyzés:** Használja a Fel és Le gombokat beállításcsoport jelszavának kiválasztásához.

Megjegyzés: Használja az Enter gombot a beállítás csoport jelszavába történő belépéshez

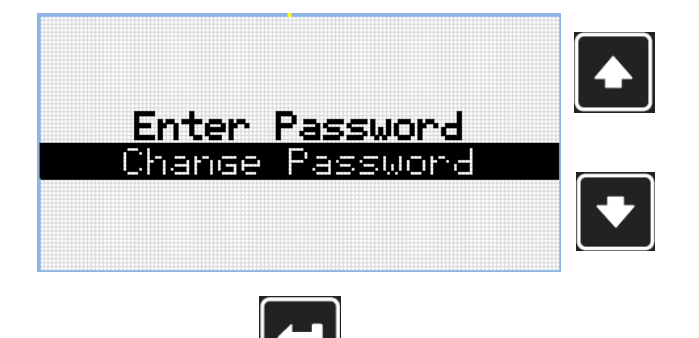

**Megjegyzés:** Használja a Fel és LE gombot. hogy kiválassza a jelszó cserét.

Megjegyzés: Nyomja meg az Enter gombot a belépéshez.

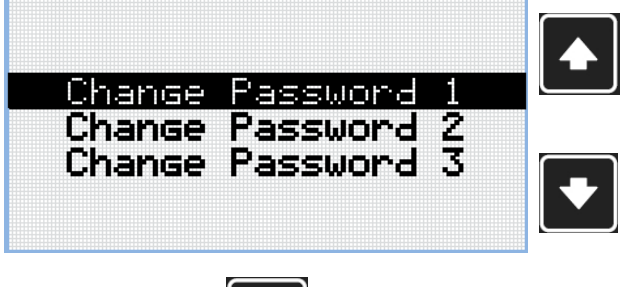

**Megjegyzés:** A Fel és Le gombokkal választhatja ki a kívánt jelszó szintet.

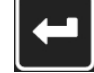

Megjegyzés: Az Enter bombbal léphet be a kiválasztott beállításba.

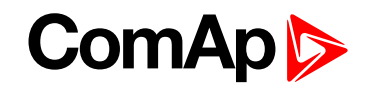

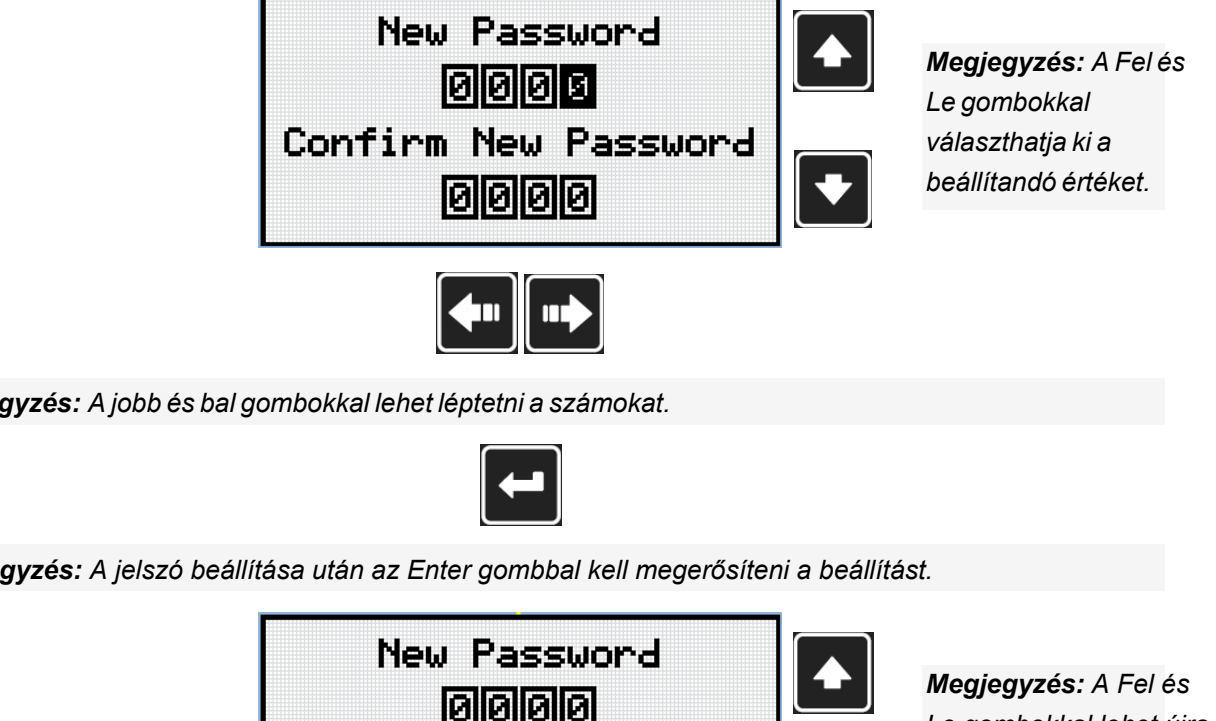

Megjegyzés: A jobb és bal gombokkal lehet léptetni a számokat.

Megjegyzés: A jelszó beállítása után az Enter gombbal kell megerősíteni a beállítást.

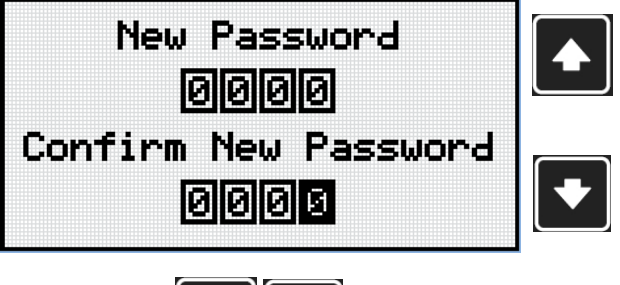

Le gombokkal lehet újra beállítani a jelszót.

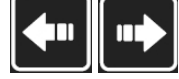

Megjegyzés: A jobb és bal gombokkal lehet léptetni a számokat.

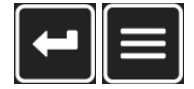

Megjegyzés: A jelszó beállítása után az Enter gombbal kell megerősíteni a beállítást, vagy a Page gombbal lehet kilépni a változtatásból.

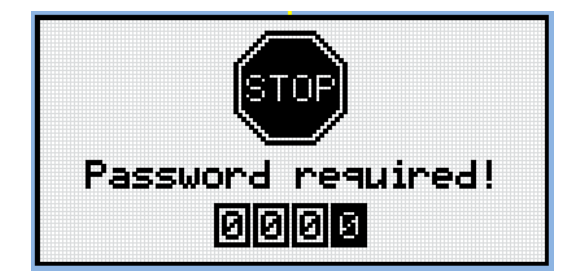

Megjegyzés: Mielőtt megváltoztatná a jelszót, a vezérlőt fel kell oldani. Abban az esetben, ha a vezérlő zárolva van, a vezérlő a Jelszó szükséges képernyőt mutatja. Ebben az esetben a jelszót a jelszó megváltoztatása előtt kell megadni.

### ComAp >

#### 4.3 Kijelentkezés a vezérlőből

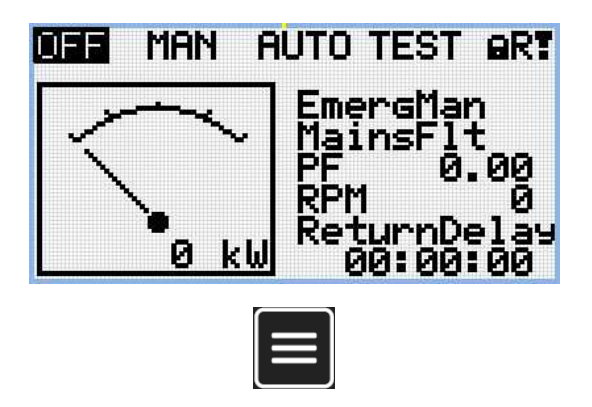

Megjegyzés: bármelyik mérési oldalról a Page gomb megnyomásával léphetünk át a beállítások oldalra.

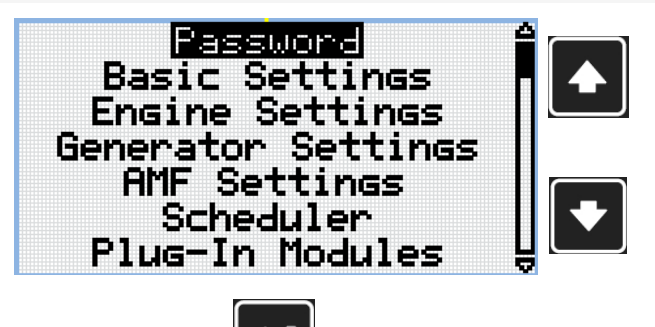

**Megjegyzés:** A Fel és Le gombokkal válasszon beállítási csoport jelszót.

Megjegyzés: Az Enter gombbal lépjen be a beállítási csoport jelszavába.

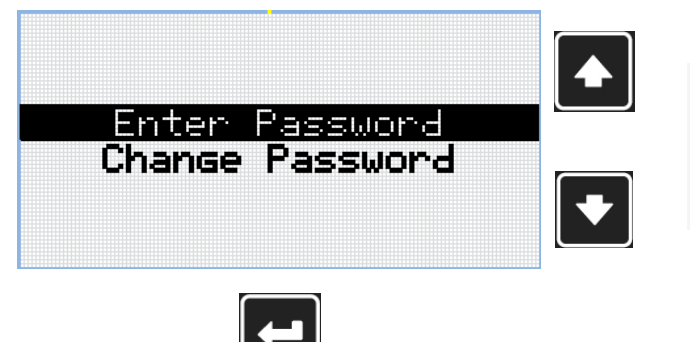

**Megjegyzés:** A Fel és Le gombokkal válassza ki a belépést a jelszóba.

Megjegyzés: Az Enter gombbal lépjen be a Jelszóba.

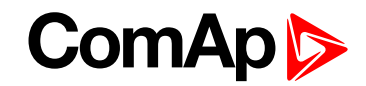

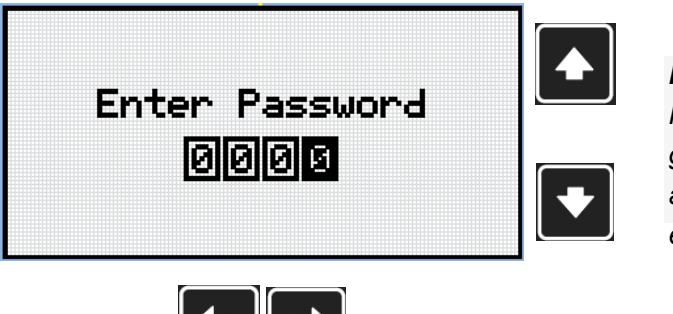

Megjegyzés: A Fel és LE gombokkal állíthatja be az értéket. .

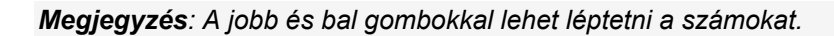

Megjegyzés: Hibás Jelszó beadásával kijelntkezik a vezérlőből.

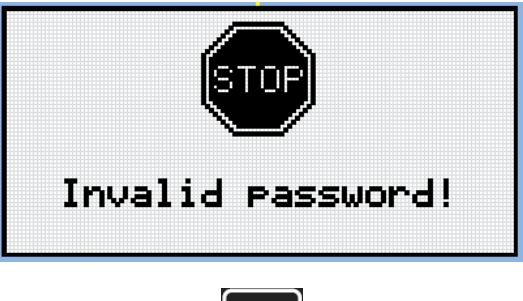

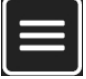

**Megjegyzés:** Ha érvénytelen jelszót ad meg, az Érvénytelen jelszó képernyőt jelenik meg. Használja az Page gombot, hogy visszatérjen a menübe.

#### 4.4 Elveszett jelszó

FONTOS: Jelenítse meg az információs képernyőt, amely tartalmazza a sorozatszámot és a jelszó dekódoló számát, ahogy azt az Információs képernyő (28. oldal) tartalmazza, és küldje el a helyi forgalmazónak (Magyarországon Kratos Kft..

#### 4.5 Jelszó feltörés védelem

A vezérlő jelszava védve van a nyers erővel való feltörés ellen. A védelem minden vezérlő interfészen külön működ

- 1. Ha az érvénytelen jelszót egymás után 5-ször adják meg, függetlenül a kísérletek között eltelt időtől a vezérlő az ötödik sikertelen kísérlet után 1 percig blokkolódik az adott interfészen.
- 2. A blokkolt vezérlő blokkolva van, visszautasítja a további jelszavak megadását.
- Ha ismét feloldja a blokkolást, a vezérlő elfogadja a jelszó megadására tett kísérletet. Ha a jelszó nem megfelelő, a vezérlő 2 percig blokkolva lesz.
- 4. Minden érvénytelen jelszó megadására tett további kísérlet megduplázza a blokkolási időt, de a maximális blokkolási idő 20 perc.
- 5. Ha egymás után 100-szor hibás jelszót ad meg, a vezérlő örökre blokkolva lesz, és a blokkolás feloldásához a jelszó visszaállítása szükséges.

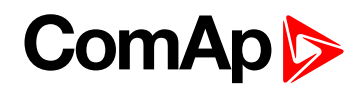

### 5 Információs képernyő

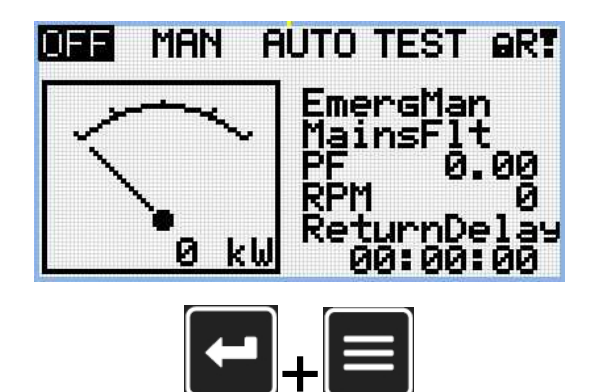

*Megjegyzés:* A fő mérési képernyőn nyomja meg az Enter-t majd azt nyomva tartva nyomja meg a Page gombot.

| InteliGen 200 |
|---------------|
| ComAp 2018    |
| www.comap.cz  |

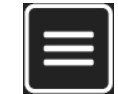

Megjegyzés: A Page gomb megnyomásával lépjen a következő lapra.

| About Contr  | oller 1/2 |
|--------------|-----------|
| InteliG      | ien 200   |
| ComAp 2      | 018       |
| Controlle    | r Name    |
| Reelication: | AME25     |
| Branch:      | Standard  |
|              |           |

Megjegyzés: A Page gomb megnyomásával lépjen a következő lapra.

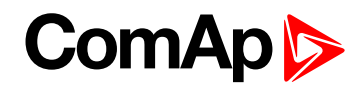

| About Cont  | troller 2/2 |  |
|-------------|-------------|--|
| SW Version: | 1.0.0.00    |  |
| HW Version: | 1.0         |  |
| Serial:     | 12345678    |  |
| Pwd.Dec.:   | 1212345678  |  |
|             |             |  |
|             |             |  |

Megjegyzés: A Fel gomb megnyomásával lépjen vissza a fő mérés oldalra.

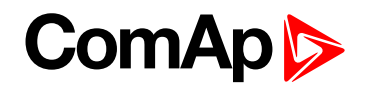

### 6 Nyelv választás

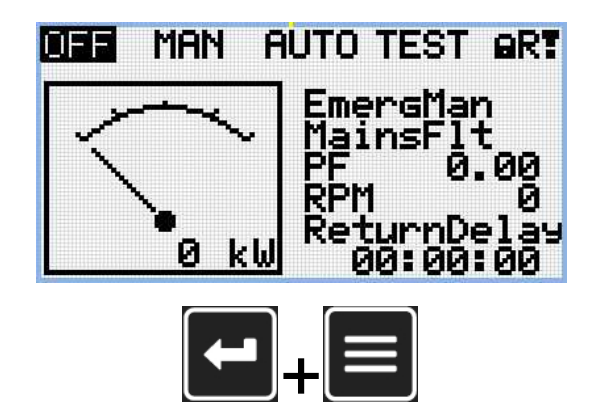

*Megjegyzés:* A fő mérési képernyőn nyomja meg az Enter-t majd azt nyomva tartva nyomja meg a Page gombot.

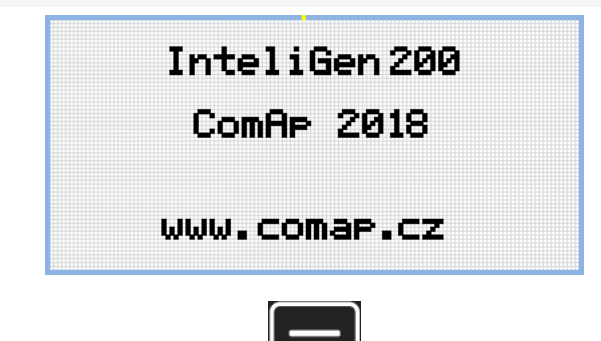

Megjegyzés: A Page gomb megnyomásával lépjen a következő lapra

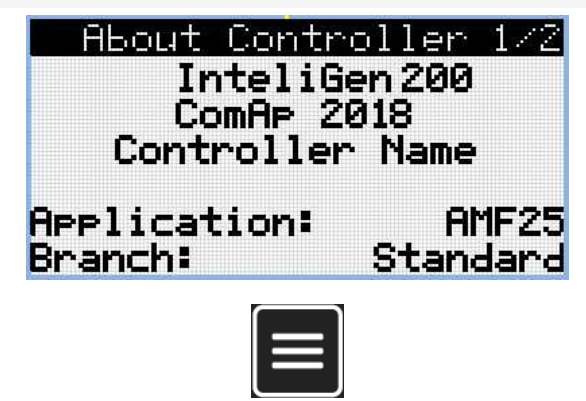

Megjegyzés: A Page gomb megnyomásával lépjen a következő lapra

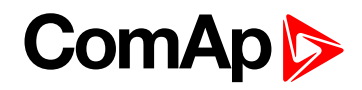

| About Con   | troller 2/2 |
|-------------|-------------|
| SW Version: | 1.0.0.00    |
| HW Version: | 1.0         |
| Serial:     | 12345678    |
| Pwd.Dec.:   | 1212345678  |
|             |             |

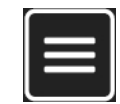

Megjegyzés: A Page gomb megnyomásával lépjen a következő lapra

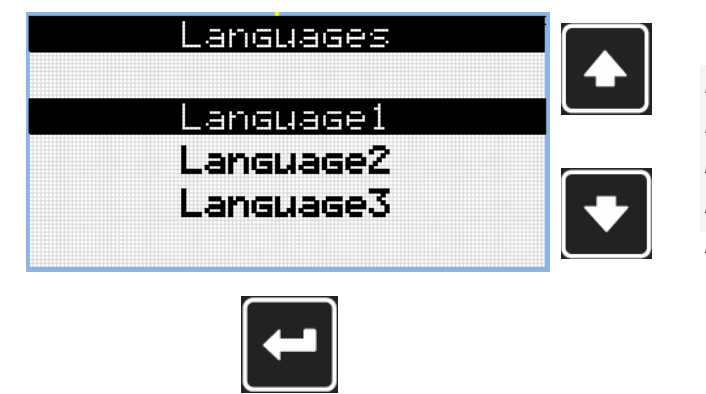

**Megjegyzés:** A Fel és Le gombok megnyomásával tudja kiválasztani a kívánt nyelvet.

Megjegyzés: Az Enter gombbal erősítse meg a nyelv választást.

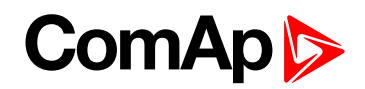

## 7 Konfigurációs szint

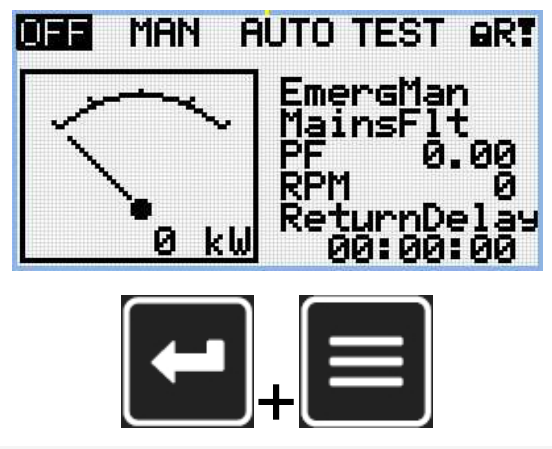

*Megjegyzés*: A fő mérési képernyőn nyomja meg az Enter-t majd azt nyomva tartva nyomja meg a Page gombot.

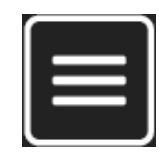

Megjegyzés: A Page gomb megnyomásával lépjen a következő lapra

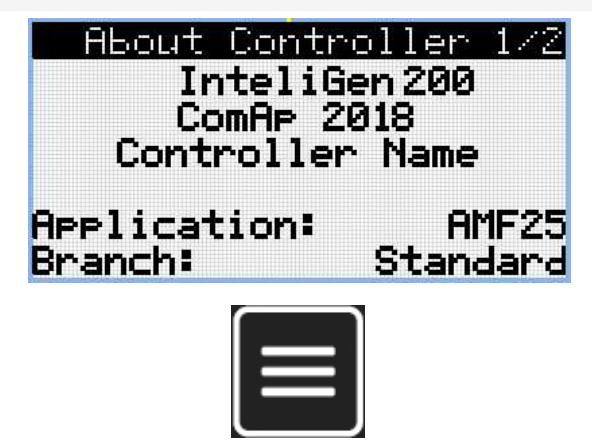

Megjegyzés: A Page gomb megnyomásával lépjen a következő lapra

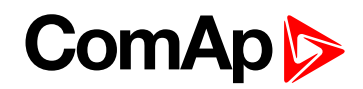

| About Con   | troller 2/2 |
|-------------|-------------|
| SW Version: | 1.0.0.00    |
| HW Version: | 1.0         |
| Serial:     | 12345678    |
| Pwd.Dec.:   | 1212345678  |
|             |             |

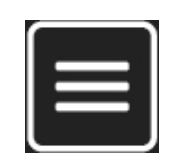

Megjegyzés: A Page gomb megnyomásával lépjen a következő lapra

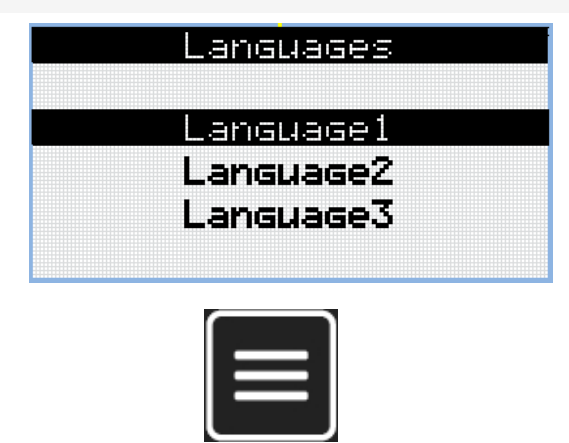

Megjegyzés: A Page gomb megnyomásával lépjen a következő lapra

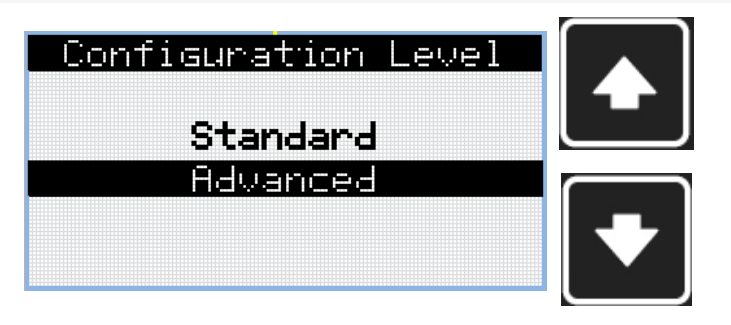

**Megjegyzés:** A Fel és Le gombokkal válassza ki a kívánt konfigurációs szintet.

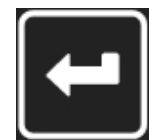

Megjegyzés: Az Enter gombbal erősítse meg a kiválasztott konfigurációs szintet.

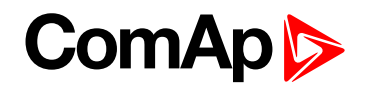

### 8 A kijelző kontraszt beállítása

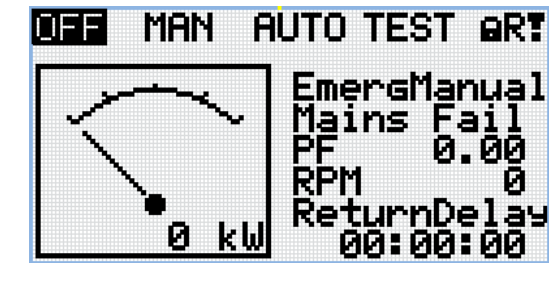

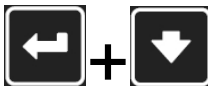

**Megjegyzés:** Bármelyik mérés képernyőn az Enter és Le gombok egyidejű megnyomásával csökkentketi a kontrasztot.

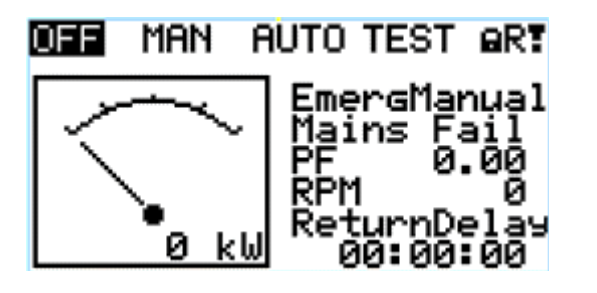

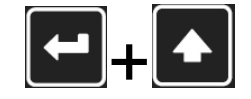

**Megjegyzés:** Bármelyik mérés képernyőn az Enter és Fel gombok egyidejű megnyomásával növelheti a kontrasztot.

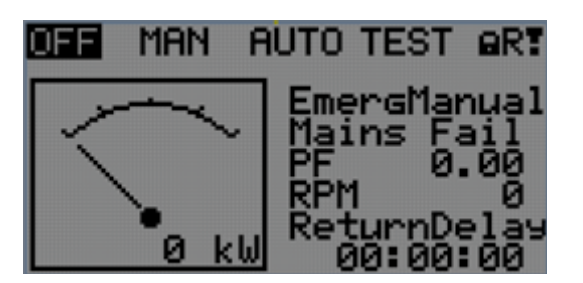

Megjegyzés: A kontraszt beállítása után nincs további teendő.